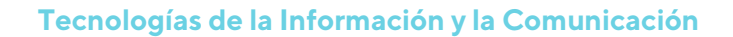

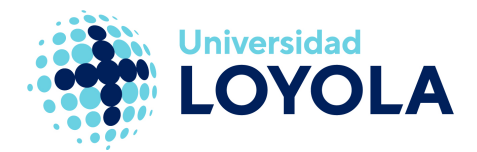

## **INICIAR SESIÓN EN WEBEX**

Para iniciar sesión en la Web, abre un navegador y accede a la página web loyola.webex.com. Pulsa sobre el botón "Iniciar sesión", situado en la parte superior derecha de la ventana

| Cisco Webex Meetings × + |                                         |                   |           |        |        | × |
|--------------------------|-----------------------------------------|-------------------|-----------|--------|--------|---|
| ← → C                    | loyola/dashboard?siteurl=loyola         |                   | \$        | 🔒 Inc  | ógnito | : |
| cisco Webex              |                                         |                   |           |        |        |   |
| =                        |                                         | Español de España | Ø Iniciar | sesión | ×      | * |
|                          |                                         |                   |           |        |        |   |
|                          | Unirse a una reunión ₀                  |                   |           |        |        |   |
|                          | Introducir la información de la reunión |                   |           |        |        |   |
|                          |                                         |                   |           |        |        |   |
|                          |                                         |                   |           |        |        |   |

Se abrirá un asistente de Office, donde debes acceder con tu dirección de correo y contraseña corporativas.

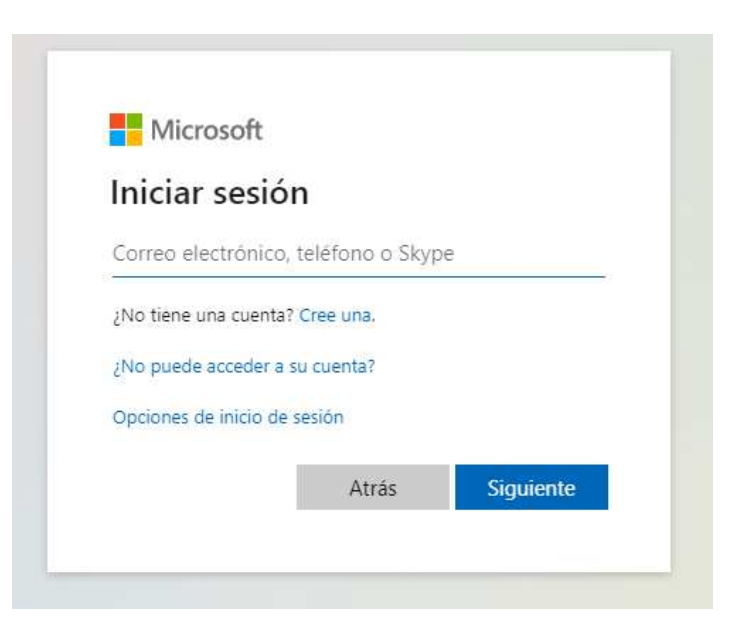

Al iniciar sesión con las credenciales de la universidad, se abrirá tu sala personal.

## Campus Sevilla

Avda. de las Universidades s/n. 41704 - Dos Hermanas, Sevilla, España. Tel. +34 955 641 600 **Campus Córdoba** Escritor Castilla Aguayo, 4. 14004 - Córdoba, España. Tel. +34 957 222 100

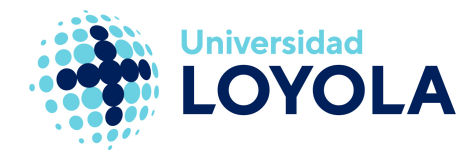

| cisco                                                                                                    | Q Unirse a una reunión o buscar una reunión, grabación o transcripción                                                   | Español de España 👘 Sergio 🗸                                                                                                    |
|----------------------------------------------------------------------------------------------------|----------------------------------------------------------------------------------------------------|----------------------------------------------------------------------------------------------------|
| <ul> <li>▲</li> <li>●</li> <li>●</li></ul> | Scond Sala personal prio in pio in<br>Más formas de unirse<br>Iniciar una reunión v Planificar                           | X X |
| ⊙<br><u>↓</u>                                                                                                    | Próximas reuniones                                                                                                    |                                                                                                    |
| D                                                                                                    | Para incluir reuniones de Webex que se hayan planificado en Google Calendar o Microsoft Office 365, vaya a Preferencias. |                                                                                                    |
| WT                                                                                                    | SC 17:55 - 18:55 SESESEE<br>mar., 22 sep. Sergio Carpio                                                                  |                                                                                                    |
| WE<br>WS                                                                                                    |                                                                                                    |                                                                                                    |

A partir de aquí, ya tienes disponible tu sala WebEx para usarla vía Web.

**IMPORTANTE**: recuerda cerrar tu sesión de WebEx cuando la uses en un equipo compartido, como pueden ser los equipos de las aulas docentes de la universidad. Para ello, accede al desplegable que aparece en la parte superior derecha de la ventana, donde se indica tu nombre; ahí podrás ver la opción de "Cerrar sesión".

**NOTA**: En caso de que no se abra tu sala personal y te aparezca un mensaje como el de la siguiente imagen, contacta con el servicio de TIC a través de <u>SGIS</u>.

| Lo sentimos,                                                                                                    | tenemos problemas para iniciar su sesión.                                                                                                    |
|----------------------------------------------------------------------------------------------------|----------------------------------------------------------------------------------------------------|
| AADSTS5010<br>the application                                                                                                    | 5: The signed in user 'apozo@uloyola.es' is not assigned to a role for<br>n '35d2e73e-c739-41ba-85aa-66e783acc12f(Cisco Webex Meetings).                                                                                                    |
|                                                                                                    |                                                                                                    |
|                                                                                                    |                                                                                                    |
| Detalles de la                                                                                                    | solución de problemas                                                                                                    |
|                                                                                                    | TACTO COT EL AUTOMINITACIÓN DAVIGUE EDVIADE ENTA INFORMACIÓN.                                                                                                    |
| d ponerse en cor<br>Copiar la informa                                                                                                    | ción en el portapapeles                                                                                                    |
| l ponerse en cor<br>opiar la informa<br>equest Id: 8461                                                                                                  | ción en el portapapeles<br>(1bc-29ce-48fe-997e-33a4c7b3f800                                                                                                    |
| l ponerse en cor<br>opiar la informa<br>equest Id: 8461<br>orrelation Id: 8                                                                              | ción en el portapapeles<br>(1bc-29ce-48fe-997e-33a4c7b31800<br>257efa-d337-484c-8e21-49725904a732                                                                                                    |
| l ponerse en cor<br>opiar la informa<br>equest ld: 8461<br>orrelation ld: 8<br>imestamp: 2020                                                            | tión el portapapeles<br>11bc-29ce-48fe-997e-33344C7b31800<br>2257efa-d337-484c-8e21-49725094a732<br>0-922111:5546Z                                                                                                    |
| l ponerse en cor<br>opiar la informa<br>equest ld: 8461<br>orrelation ld: 8<br>imestamp: 2020<br>fessage: AADST<br>pplication '35d2                      | tión en el portapapeles<br>f1bc-29ce-481e-997e-33a4c7b31800<br>2557efa-d337-484c-8e21-49725094a732<br>r09-22171155462<br>550105: The signed in user 'apozo@uloyola.es' is not assigned to a role for the<br>75°ec-739-41 ba-38a-662783acc12fC/cisco Webex Meetings).                  |
| l ponerse en cor<br>opiar la informa<br>equest Id: 8461<br>iorrelation Id: 8<br>imestamp: 2020<br>dessage: AADST<br>pplication '35d2<br>diagnósticos ava | ción el portapapeles<br>//bc-29ce-48/e-997e-33a4c7b3f800<br>257efa-0337-484c-8e21-49725094a732<br>00-02711534c<br>500105. The signed in user 1902c0@ulcyola.es' is not assigned to a role for the<br>973e-c739-41ba-85aa-66783acc12f(Cisco Webex Meetings).<br>mados: Habitar         |
| l ponerse en cor<br>opiar la informa<br>equest ld: 8461<br>orrelation ld: 8<br>imestamp: 2020<br>lessage: AADST<br>oplication '35d2<br>iagnósticos ava   | tión en el portapapeles<br>f1bc-29ce-49fe-997e-33a4c7b3f800<br>2357efa-d337-494c-8e21-49725094a732<br>-09-2217155462<br>50105: The signed in user apozo@uloyola.es' is not assigned to a role for the<br>973e-c739-41ba-85aa-66e783acc12f(Cisco Webex Meetings).<br>nzados: Habilitar |

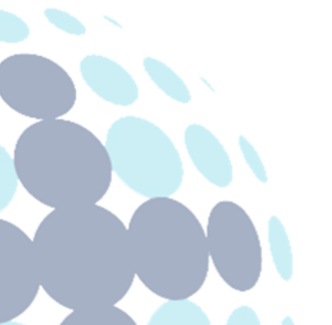

## Campus Sevilla

Avda. de las Universidades s/n. 41704 - Dos Hermanas, Sevilla, España. Tel. +34 955 641 600

## Campus Córdoba

Escritor Castilla Aguayo, 4. 14004 - Córdoba, España. Tel. +34 957 222 100